## Instruction to Pull Master Title Plat (MTP)

Go to https://www.nv.blm.gov/LandRecords/

- In the **Start** line area
- Enter in your township, Select your direction
- Enter in your Range
- Select your Meridian
- Click **Find**

## Using Example Legal Description Sample: T. 19. S R. 60. E SEC 32

• On Start line under Township enter 019 (a zero is always before the

number.)

- Next dropdown box, leave at zero.
- Next dropdown box chooses either S (south) or N (North) for our example please choose S.
- On the start line under Range enter 060 (a zero is always before the

number)

- The next dropdown box leave at zero.
- The next dropdown box will be E (East).
- Under Meridian, please choose Mount Diablo.
- Under Land Record Type, select Master Title Plat.
- Then click find.

Once you click find this will bring up information below.

- Primary- Will show the entire township.
- Supplemental- Will show individual sections within the requested Township.

**NOTE**: (Not all requests will have this option. Some may only show the primary). For our example please click on supplemental next to section 32. This will bring up the